# Encyclopaedia of Museum Practice

An introduction, and guidance on how to register, and create, edit, and translate entries

#### Aims

- Define concepts used in museum practice in many languages
- Describe the differences between concepts and the terms used for them in different languages
- Facilitate discussion about the description and use of museum practice concepts
- Provide a repository for standards, guidelines and terminologies
- Act as a stable reference for museum practice concepts And:
- Create as much content as possible in as many languages as possible

### Multinguality

- No concept of a base language
- English only because sole current administrator is English
- Other languages may come to the fore and may even dominate
- Any content can be initiated in any of the languages currently supported
- Any content (and any other text such as labels) can be translated between any two languages

#### Registration

- 1. Go to <u>http://cidoc-dswg.org/</u>
- 2. Find the 'Log In' box on the left of the page
- 3. Click on the 'Log In' link
- 4. A dialog box will pop up
- 5. Click on the 'Register' link at the bottom of the dialog box
- 6. The Registration page will open
- 7. Fill in the form on the Registration page

### Creating a new page 1/2

- 1. Open Encyclopaedia Tree page
  - Encyclopaedia  $\rightarrow$  Encyclopaedia Tree
- 2. Select the page above the one you want to create
- 3. The page will open; look for the Add Page button:

#

Add Page Child

- 4. Enter the new page's name, in CamelCase
- 5. Tick 'Child'

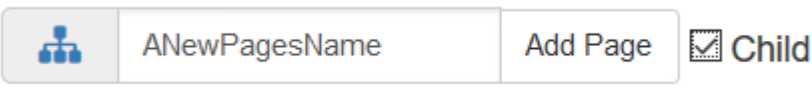

6. Press Add Page

### Creating a new page 2/2

You will be asked to choose the page's language:
Please choose the language for this page:

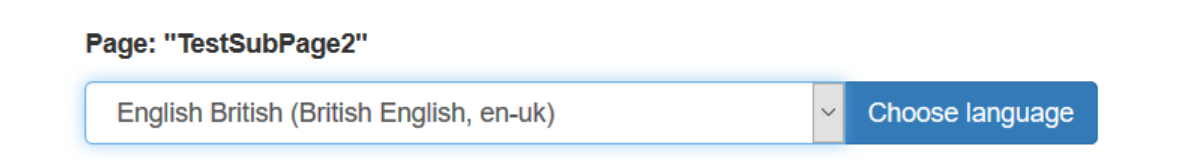

8. Choose the language you will be writing in and press Choose language

## Editing a page

- 1. Use the Edit button at the bottom of the page
- 2. Add a page title (the same as the page name, with spaces added)
- 3. Add a top line definition
- 4. Write your text ...

#### Basic page layout

Wiki markup ! The Page Title

#### Looks like The Page Title

-=A Top Line Definition (a sentence or two)=-

Your text ...

A Top Line Definition (a sentence or two)

Your text ...

### Markup quick reference - formatting

Wiki markup !! Level 2 heading

!!# Numbered level 2 heading

\_\_\_Bold text\_

"Italic text"

===Underlined text===

{QUOTE(replyto="Person cited")}A quote{QUOTE}

Looks like Level 2 heading 1. Numbered level 2 heading **Bold text** Italic text Underlined text "Person cited wrote: A quote

#### Markup quick reference - links

Wiki markupLooks likeInternal links (within the EoMP):<br/>((PageName|internal link text))internal link text

External links:

[http://website.com|external link text]

external link text C

### Translating a page 1/2

- 1. Go to the page you want to translate
- 2. Click on the translations button and choose Translate

V

| <i>British English (en-uk)</i><br>Nederlands (nl) |
|---------------------------------------------------|
| Translate<br>Manage translations                  |

Translating a page 2/2

- 3. A new page will open
- 4. Choose the language you will be writing in
- 5. Give the page a title in the new language
- 6. Press Create translation
- 7. Translate the page, section by section

| Translate this page to a new language |                                                                                                    |
|---------------------------------------|----------------------------------------------------------------------------------------------------|
| Select language to translate to:      | Italian (Italiano, it)                                                                                                    |
| Enter the page title:                 | PaginaDiProva                                                                                                    |
| Categories                            | Assign categories to this new translation (Note: they should probably be the same as the categories of the page being translate) |
| Create translation                    |                                                                                                    |